# GIMP oktató: fekete-fehér fénykép kiszínezése

PCLinuxOS Magazine – 2023. május

#### Írta: Meemaw

A YouTube-on számos fényképszínezési leírást találtam, van egy a Michael Davies Design-tól csakúgy mint Logos By Nick-től és másoktól. Találtam a JBClourisation-tól is. Magam is írtam egy cikket a fényképek kiszínezésről valamikor 2013ban, de számos eljárás van erre, akkor most egy másik eljárást fogunk alkalmazni.

Ehhez rétegmaszkot fogunk használni, és most hallottam a rétegmaszkról egy egyszerűbb leírást. Olyan "mint egy feketére mázolt ablak", nem látsz be rajta és amikor fested a rétegmaszkot, akkor rést nyitsz rajta, amin az látszik, amit mutatni akarsz.

A fényképedtől függően bármilyen színt választhatsz, de amikor az arcot színezed keresned kell egy, vagy két referenciaképet, hogy eltaláld a megfelelő arcszínt. Tehát megnyitottam a színezni kívánt fényképet (olyan szép volt édesanyám!)

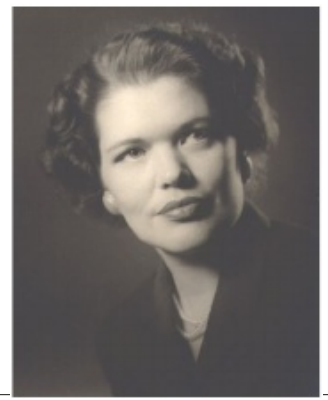

Portré lévén, megfelelő arcszínt akarok. Felmentem a Wikimedia Commons-ra, hogy színes fényképeket keressek arctónusokkal felhasználásra.

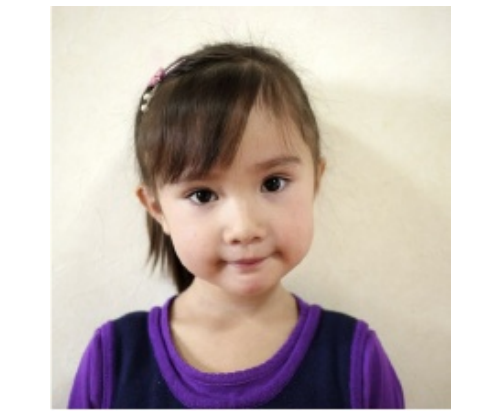

Mindazonáltal, az első lépés a fényképed megnyitása után, hogy a kiszínezni kívánt kép telítettségét megszüntessük. Vannak képek, amik feketefehérnek tűnnek, de még mindig van bennük szín. Kattints a **Színek** → **Telítetlenné tevés** → **Telítetlenné tétel** menüpontra. Ezután válts a másik fotóra és a színpipetta-eszközzel keress megfelelő bőrszínt. Most lépj vissza a képedhez és adj hozzá átlátszó réteget a következő tulajdonságokkal:

Figyeld meg a Mód: HSL szín és a Kitöltés ezzel: Előtérszín. Mivel már kiválasztottad az arcszín árnyalatát, olyan színű lesz a kitöltés. (jobbra)

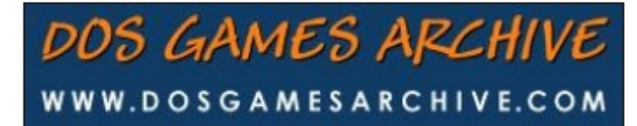

| v Úi réteg                    |             |        |      |     |                                                             |
|-------------------------------|-------------|--------|------|-----|-------------------------------------------------------------|
| Új réteg létr<br>[Névtelen]-2 | rehozása    |        |      |     |                                                             |
| Réteg neve:                   | Arcszín     |        |      |     | Kapcsolók<br>👁 🗴 Látható                                    |
| Színcímke:                    |             |        |      |     | 🞗 🗖 Láncolt                                                 |
| Mód:                          | HSL szín    | ~      | า    |     | 🖌 🔲 Képpontok zárolása                                      |
| Keverési tér:                 |             |        |      |     | 🕂 🗖 Pozíció és méret zárolása<br>💐 🗖 Alfa csatorna zárolása |
| Összesítési tér:              | Automatikus |        |      |     |                                                             |
| Összesítési mód:              | Automatikus |        |      |     |                                                             |
| Átlátszatlanság:              |             |        | 100, | 0 🗘 |                                                             |
| Szélesség:                    | 370         | *<br>* |      |     |                                                             |
| Magasság:                     | 470         |        | рх   |     |                                                             |
| X eltolás:                    | 0           | •<br>• |      |     |                                                             |
| Y eltolás:                    | 0           |        | рх   |     |                                                             |
| Kitöltés ezzel:               | Előtérszín  |        |      |     |                                                             |
| Súgó                          |             |        |      |     | OK Mégse                                                    |

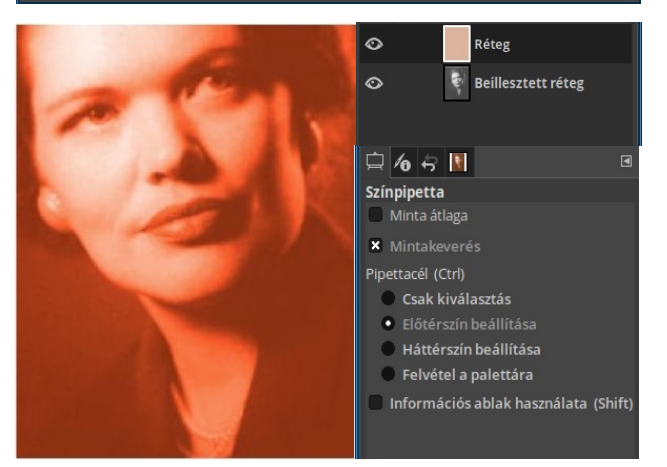

Francba! Ez valóban sötét. A kiválasztott színről nem gondoltam, hogy ilyen sötét lesz, de ez kijavítható. Folytasd és adj rétegmaszkot a réteghez. Legyen Fekete (teljesen átlátszó).

PCLinuxOS Magazine

## GIMP oktató: fekete-fehér fénykép kiszínezése

Eközben a fényképed visszavált fekete-fehérre ismét és a réteg-párbeszédben a rétegnél egy további négyszög jelenik meg. Lásd a különbséget a következő képen.

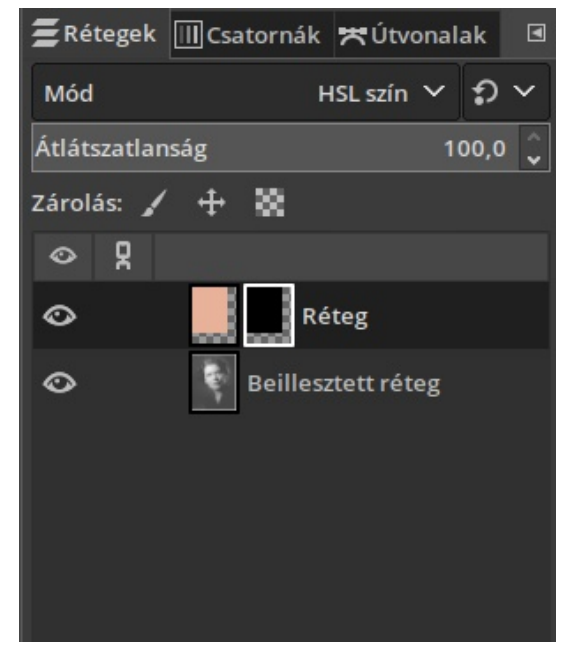

Kattints a rétegmaszkra és finom ecsettel (az enyém 50%-os) és fehér színnel fess a bőrre. Nem gond, ha más részeket is átfed, mivel bármikor visszaléphetsz és a nem kívánt részeket, aminek nem kell arcbőr-színűnek lennie, újból feketével kitöltheted.

Tudom, még mindig nagyon intenzív, ezért kattints a rétegmaszk helyett a rétegre magára és utána a  $Szín \rightarrow Telítettség$ -re kattints és addig csökkentsd, amíg el nem éred, amit akartál. Ezt mindegyik réteggel végre kell hajtanod.

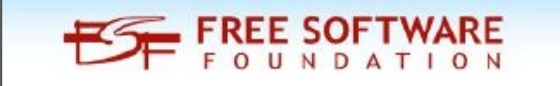

Ha a bốr már úgy néz ki, ahogy szeretnéd, adj új réteget a hajhoz és még egyet az ajkaknak és bármi másnak, ami a fotón van (ezt a szemnél, az ékszereknél, a ruhánáll és a háttérrel is megcsináltam). Ezen a bőr, a haj és az ajkak lettek készen: (l. kép)

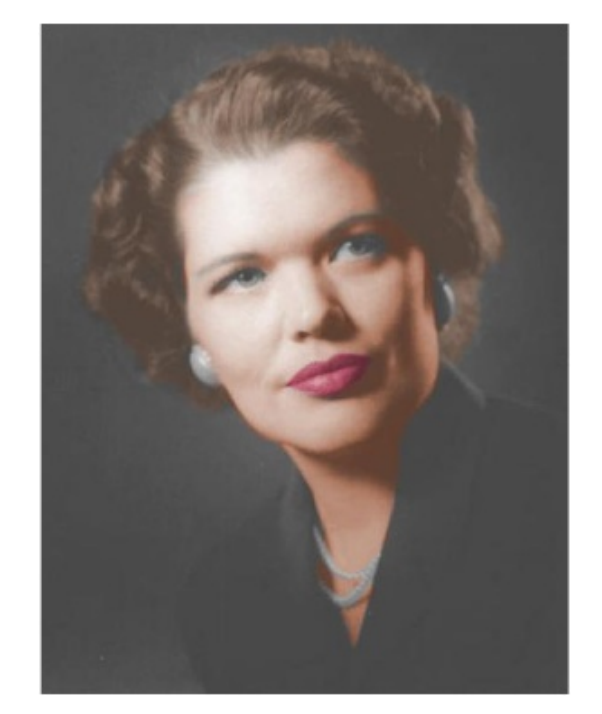

Szabadon átléphetsz másik rétegre és kinagyíthatod a hibák kezeléséhez. Ezután, válaszd ki a színeket, add hozzá a réteget és az ecsettel fesd át a megfelelő részeket. A szín kiválasztásához nem kell feltétlenül referenciakép (azt hiszem, édesanyám felsője kék volt), csak használd a színt az új rétegeden. Minden egyes elemhez csinálj külön réteget (és rétegmaszkot), amennyiben eltérő színre van szükséged.

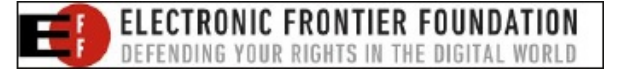

Íme a végeredmény:

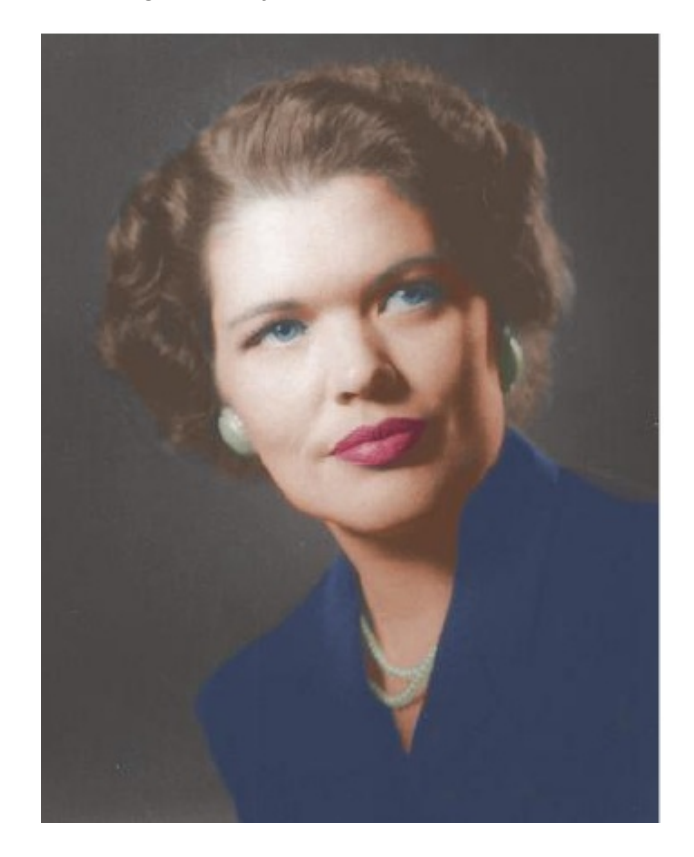

Biztos vagyok benne, hogy a tied is ilyen jó, vagy jobb!

### Looking for an old article? Can't find what you want? Try the

## PCLinuxOS Magazine's searchable index!

The **PCLinuxOS** magazine